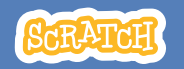

## 教育者向けガイド ピンポンゲーム

本書は、Scratchを用いた60分間のワークショ ップを計画し指導する際の教育者向けのガイド です。ワークショップで参加者にボールを跳ね返 すゲームのデザインとコーディングを体験して もらいます。

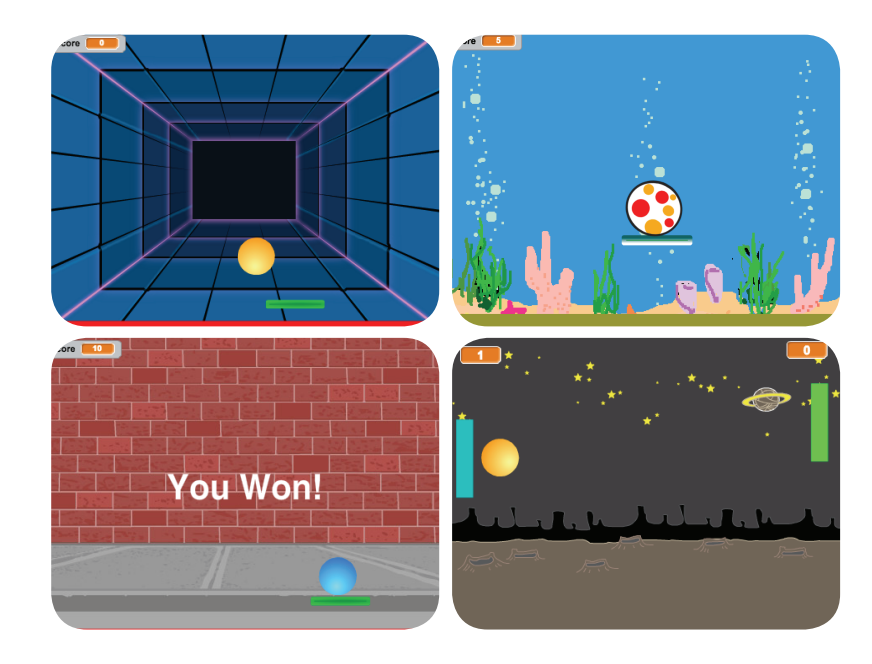

### ワークショップの概要

推奨の60分のワークショップ用のアジェンダは 次のとおりです。

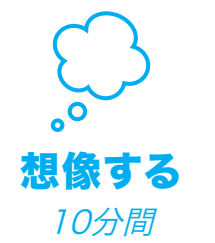

最初に、参加者全員を集めて テーマを紹介します。そしてア イディアを引き出します。

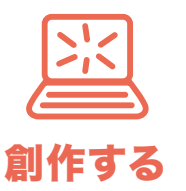

40分間

次に、参加者が各々のペース でゲームを作成できるよう、 手助けします。

**大和する** 10分間

最後に、皆んなを集めて共有と 振り返りを行います。

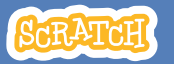

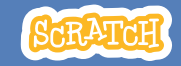

### ワークショップの準備

ワークショップ用のチェックリストを使って準備します。

#### □ チュートリアルの事前確認

"ピンポンゲーム"のチュートリアルは、参加者にプロ ジェクトの作り方を教えています。ワークショップ前 に、チュートリアルを確認して最初の数ステップを 試しておきます。:

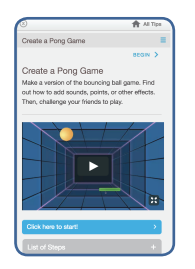

scratch.mit.edu/pong

#### □ アクティビティカードの準備

"ピンポンゲーム"のカードを数セット準備 し、ワークショップ中に参加者が利用でき るようにします。: scratch.mit.edu/pong/cards

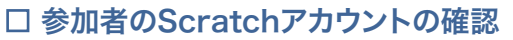

参加者は、<u>scratch.mit.edu</u>で自分のScratchアカウントを登録できま す。教師用アカウントがある場合、教師が生徒用アカウントを設定でき ます。

教師用アカウントの申請:scratch.mit.edu/educators

#### □ コンピュータ/ラップトップのセットアップ

参加者が一人または二人で作業できるようにコンピュータを揃えておき ます。

#### □ プロジェクター/大型モニター付きコンピュータのセットアップ

サンプルを見せたり、スタート方法を説明するのに、プロジェクターを1台 使えるようにしておきます。

## 想像する

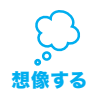

まず参加者を集めてテーマを紹介します。そしてプロジェクトのアイディアを引き出します。

#### アイデアとインスピレーション

ピンポンゲームのチュートリアルの入門ビデオを見せましょう。 ビデオは、Space Pongのような様々なテーマで作られたピンポンゲー ムを紹介しています。 (ボールに惑星の画像、背景に星が使われています。)

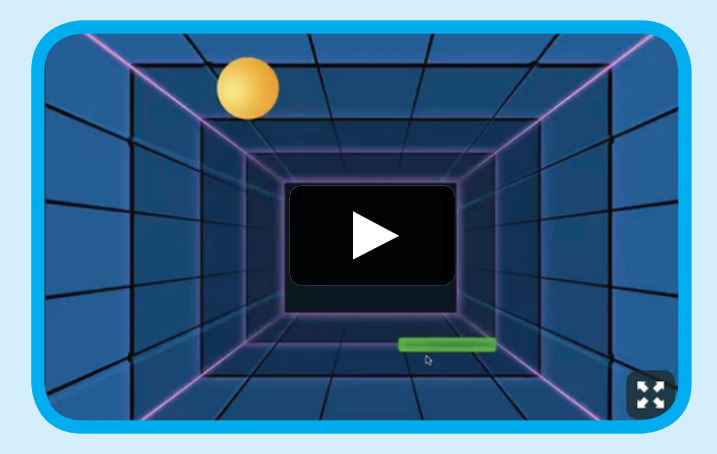

scratch.mit.edu/pong or vimeo.com/llk/pong を参照して下さい。

#### ウォーミングアップ:跳ね返るアイディア

参加者にテーマを考える事を促します。

順番に、ピザのピンポンゲーム、お花のピンポンゲームのようなアイディア を発表しあってもらいます。

そしてテーマを表現するのに使える画像のアイデアを自由に出しあってもらいます(ブレインストーミングで発言し易くします。)。

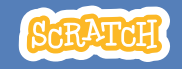

# 創作する

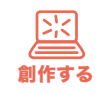

参加者が、ピンポンゲームを創れるようサポートします。 一人または二人一組で取り組ませます。

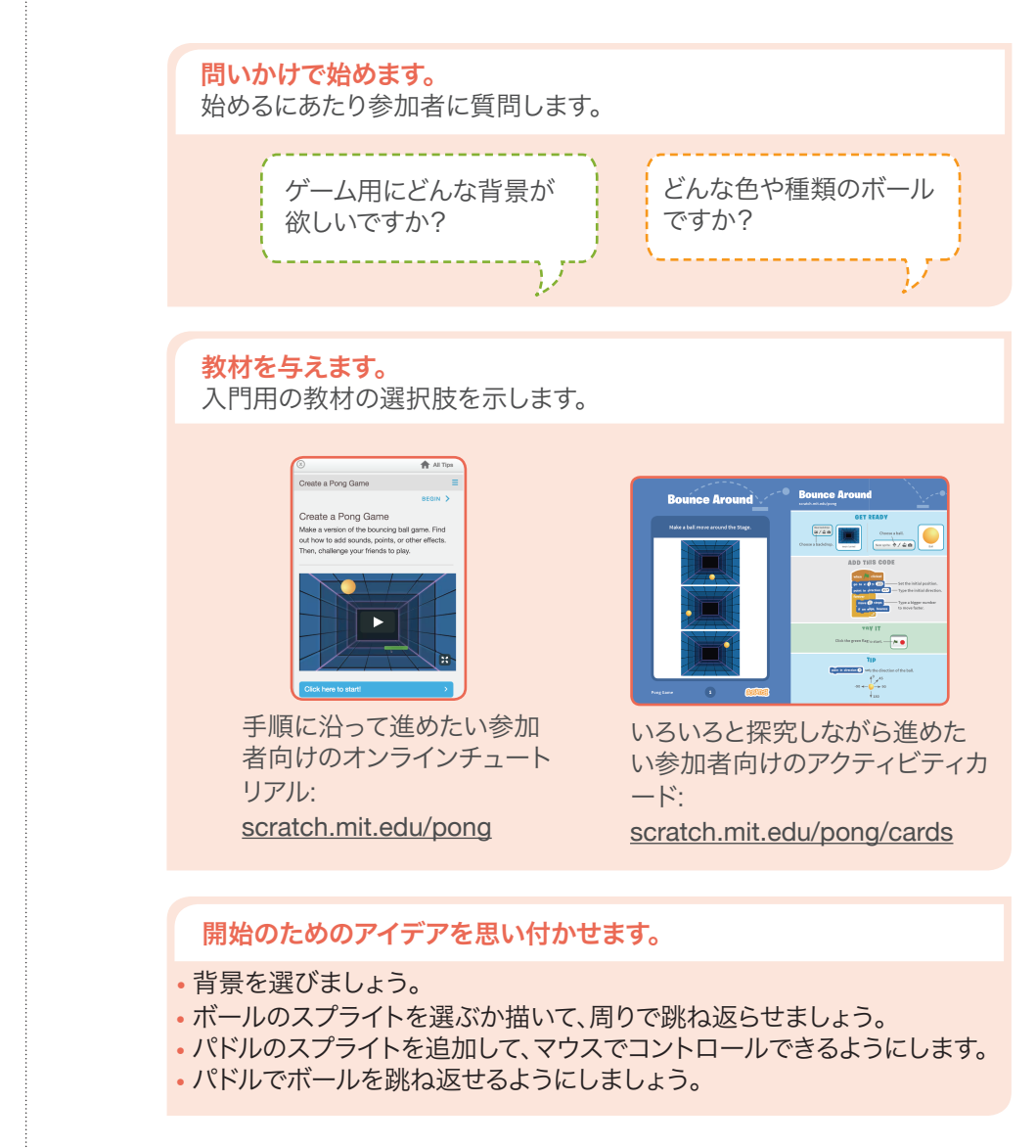

最初のステップのデモ

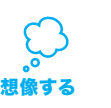

チュートリアルの最初の数ステップを実演してみせま す。そうすることによって参加者はどうやって始めたらい いのか理解できます。

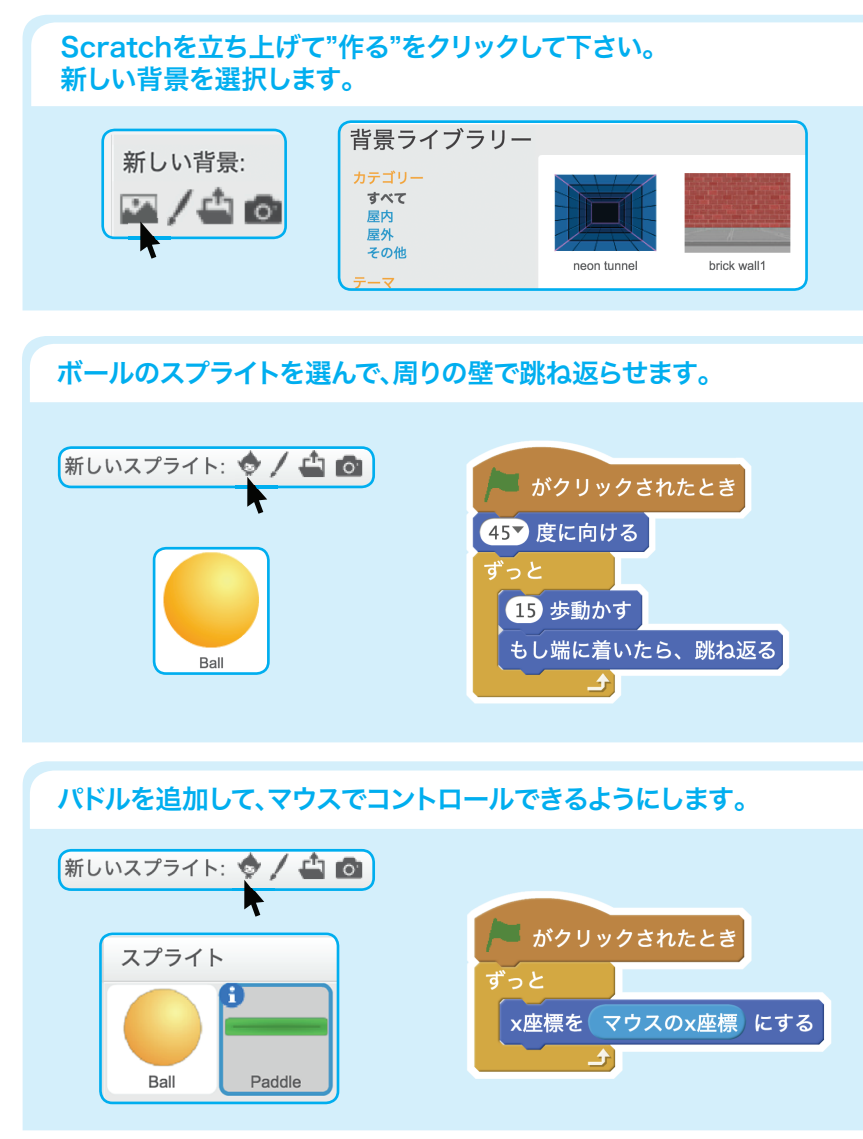

6

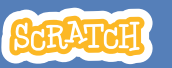

創作する

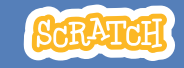

## ÷

#### さらにトライさせます。

- ・サウンドと色の効果を追加してみましょう。
- •変数を追加して得点を記録できるようにしてみましょう。
- ゲームの勝敗の決着方法を付け加えてみましょう。
- 一定の得点に達したら、背景を変えてみましょう。
- •ボールをコピーして、難易度を上げてみましょう。

#### 問題を解決するための方法を示しましょう。

- やったことを誰かと話してみましょう。
- コーディングの小さな部分を動かしてみて、各ステップで何が起きているのか理解しましょう。
- チュートリアルやアクティビティカードの ブロックをよく見て、使用しているブロッ クと同じかどうかを確認してみましょう。
- Scratchサイトで他のピンポンゲームの コーディングを見てみましょう。

#### 共有する準備をします。

プロジェクトの説明や貢献した人を 追加するには、"プロジェクトページ 参照"ボタンをクリックしましょう。

このビデオは、Scratchウェブサイトでプロジェクトを共有する方法を 紹介しています。: vimeo.com/Ilk/share

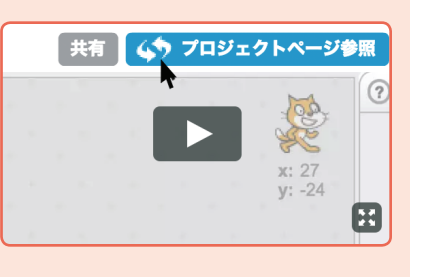

# 共有する

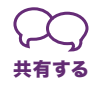

参加者に部屋の中のお友達とプロジェクトを共有し合 うよう促します。

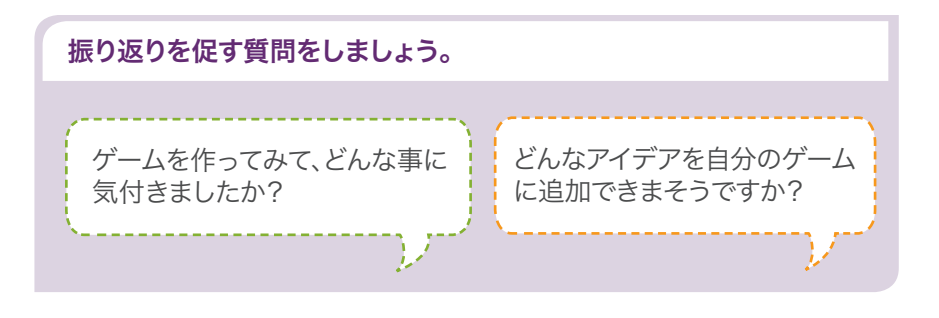

### 次なるステップは?

以下の2つの進め方を参加者に示します。

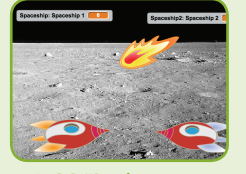

2人対戦ゲーム

さらにすごいプロジェクトに するために、2人対戦ゲーム を作ってみましょう。

プロジェクトの新しいバー ジョンを作成するには、"**フ** ァイル>コピーを保存"をク リックします。

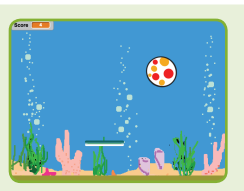

ゲームをリミックスする

ピンポンゲームを作成する他の方法は、 誰かが作ったプロジェクトをリミックス する事です。画像やアイディアを付け加 えましょう。リミックスするプロジェクト を"Pong Game Studio"で見つけまし す。: scratch.mit.edu/studios/644508/

"**中を見る**"ボタンをクリックし,続けて "**リミックス**"ボタンをクリックしましょう。

Scratchは、MITメディアラボのライフロング・キンダーガーデン・グループのプロジェクトの一つです。

SCRATCH教育者向けガイド ・ scratch.mit.edu/go

8

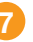